| &サーヒス ログイン手順                                                                                                    | 1-136                                                                                                    | 32-1582<br>054244                                                                                                    | 02754R                                                  |
|----------------------------------------------------------------------------------------------------|----------------------------------------------------------------------------------------------------|----------------------------------------------------------------------------------------------------|---------------------------------------------------------|
|                                                                                                    | Concentration, 7                                                                                                    | 274/201651                                                                                                    | (RD+) (12/04)                                           |
|                                                                                                    | Contraction of                                                                                                    | 200 (1000)                                                                                                    | sperma                                                  |
| ייד איר איז איז איז איז א                                                                                                    | antipand of                                                                                                    | 219/12/991                                                                                                    | 18725/127596                                            |
| viley Online Library                                                                                                    | Altranetti Losie et CP                                                                                                    | 3673600                                                                                                    | 050/(1284)                                              |
|                                                                                                    | Toldaya Museul Choice for                                                                                                    |                                                                                                    | 1645-14262                                              |
| 該当サービスタを選択                                                                                                    | Propert Market and a                                                                                                    | diske, a particular (1997-1998-1)                                                                                                    | (R07-3-108)                                             |
| mコノ LANCEN                                                                                                    | Table Letters 1. P                                                                                                    | ite/(ukat                                                                                                    | TROP, March                                             |
| Wiley Online Library をクリックする                                                                                                    | Sector 2                                                                                                    | (44/10/04)                                                                                                    | BO/SUGE                                                 |
| Whey Online Endary 27 9 97 9 5                                                                                                    | Gelin Dependent (2*                                                                                                    | 1996-198-625                                                                                                    | \$25/(SAB)                                              |
|                                                                                                    | E = 1*                                                                                                    | 254/12441                                                                                                    | 379.329                                                 |
|                                                                                                    | AZYBAT224.2                                                                                                    | 256, (1543)                                                                                                    | 357/694                                                 |
| 字認でログインする画   Willia                                                                                                    | O Marian P                                                                                                    |                                                                                                    | diame.                                                  |
| 二 ナ 油 ID                                                                                                    |                                                                                                    |                                                                                                    |                                                         |
| 田を選択 日本語 日本語 日本語 日本語 日本語 日本語 日本語 日本語 日本語 日本語                                                                                                    |                                                                                                    |                                                                                                    |                                                         |
| 両両士トの人刑のも                                                                                                    | Log in to Wi                                                                                                    | lev Online                                                                                                    |                                                         |
| 凹凹(1上)//注)//注                                                                                                    | Librar                                                                                                    | ic) online                                                                                                    |                                                         |
| マークをクリックし Accelerating resear                                                                                                    | rch discovery to                                                                                                    |                                                                                                    |                                                         |
| shape a better futu                                                                                                    | ire                                                                                                    |                                                                                                    |                                                         |
| 出てきた画面下の                                                                                                    | Email or Custom                                                                                                    | er ID                                                                                                    |                                                         |
| Tottay's res                                                                                                    | earch,                                                                                                    |                                                                                                    |                                                         |
| INSTITUTIONAL tomorrow's                                                                                                    | S Enter your email                                                                                                    |                                                                                                    |                                                         |
| LOGIN」を選択 innovation                                                                                                    | Password                                                                                                    |                                                                                                    |                                                         |
|                                                                                                    |                                                                                                    |                                                                                                    | 10                                                      |
| Sector publications in                                                                                                    | Enter your passy                                                                                                    | biox                                                                                                    |                                                         |
| and an other state of the state of the state | and the second second sec |                                                                                                    |                                                         |
|                                                                                                    |                                                                                                    |                                                                                                    |                                                         |
| nstitutional Login                                                                                                    | NEW USER >                                                                                                    |                                                                                                    |                                                         |
| nstitutional Login<br>Recent institutions                                                                                                    | NEW USER >                                                                                                    | IN >                                                                                                    |                                                         |
| Recent institutions                                                                                                    | NEW USER >                                                                                                    | IN >                                                                                                    |                                                         |
| nstitutional Login<br>Recent institutions<br>Tsurumi 大学名を「Tre                                                                                                    | surumi 」で検索すると                                                                                                    | IN >                                                                                                    |                                                         |
| nstitutional Login<br>Recent institutions                                                                                                    | surumi 」で検索すると                                                                                                    | N>                                                                                                    |                                                         |
| nstitutional Login<br>Recent institutions<br>Tsurumi<br>University ン 大学名を「Ts<br>検索結果とし                                                                                                    | surumi 」で検索すると<br>て「Tsurumi University」カ                                                                                                    | ▼▼                                                                                                    |                                                         |
| nstitutional Login<br>Recent institutions<br>Tsurumi<br>University ン 大学名を「Ts<br>検索結果とし                                                                                                    | surumi 」で検索すると<br>て「Tsurumi University」カ                                                                                                    | ▼▼                                                                                                    |                                                         |
| nstitutional Login<br>Recent institutions<br>Tsurumi<br>University  大学名を「Ts<br>検索結果とし                                                                                                    | surumi 」で検索すると<br>て「Tsurumi University」カ                                                                                                    | 「表示される                                                                                                    |                                                         |
| nstitutional Login<br>Recent institutions<br>Tsurumi<br>University ン 大学名を「Ts<br>検索結果とし                                                                                                    | surumi 」で検索すると<br>て「Tsurumi University」カ                                                                                                    | ▼表示される                                                                                                    |                                                         |
| nstitutional Login<br>Recent institutions<br>Tsurumi<br>University ン 大学名を「Ts<br>検索結果とし<br>Search for your institution                                                                                                    | surumi 」で検索すると<br>て「Tsurumi University」カ                                                                                                    | ▼▼                                                                                                    |                                                         |
| nstitutional Login<br>Recent institutions<br>Tsurumi<br>University ン 大学名を「Ts<br>検索結果とし<br>Search for your institution                                                                                                    | surumi 」で検索すると<br>て「Tsurumi University」カ                                                                                                    | ▼                                                                                                    |                                                         |
| hstitutional Login<br>Recent institutions<br>Tsurumi<br>University ン 大学名を「Ts<br>検索結果とし<br>Search for your institution<br>Triter mathulino marre                                                                                                    | surumi 」で検索すると<br>て「Tsurumi University」カ                                                                                                    | ◎                                                                                                    |                                                         |
| Astitutional Login<br>Recent institutions<br>Tsurumi<br>University > 大学名を「Ts<br>検索結果とし<br>Search for your institution<br>Enter mathubor mere                                                                                                    | surumi 」で検索すると<br>て「Tsurumi University」カ                                                                                                    | ぶ表示される                                                                                                    |                                                         |
| stitutional Login<br>Recent institutions<br>Tsurumi<br>University > 大学名を「Ts<br>検索結果とし<br>Search for your institution<br>Enter matifultion more                                                                                                    | surumi 」で検索すると<br>て「Tsurumi University」カ                                                                                                    | ◎                                                                                                    |                                                         |
| Astitutional Login<br>Recent institutions<br>Tsurumi<br>University ><br>Search for your institution<br>Trier institution mare                                                                                                    | surumi 」で検索すると<br>て「Tsurumi University」カ                                                                                                    | る表示される                                                                                                    |                                                         |
| astitutional Login<br>Recent institutions<br>Tsurumi<br>University 、<br>Search for your institution<br>Trier institution mare                                                                                                    | surumi 」で検索すると<br>て「Tsurumi University」カ                                                                                                    | →<br>表示される<br>サービスに送信され                                                                                                    | る情報                                                     |
| astitutional Login Recent institutions                                                                                                    | surumi 」で検索すると<br>て「Tsurumi University」カ                                                                                                    | N>                                                                                                    | る情報                                                     |
| hstitutional Login<br>Recent institutions<br>Tsurumi<br>University 、<br>Search for your institution<br>Treer mathatics market<br>コーザ ID とパスワードを入力しログイン<br>サービスに送信される情報についても                                                                                                    | surumi 」で検索すると<br>て「Tsurumi University」か                                                                                                    | N><br>ジードスについての点の必要用<br>サービスに送信され<br>スコージが古着知 membry                                                                                          | いる情報<br>mgStarant-a                                     |
| nstitutional Login<br>Recent institutions                                                                                                    | surumi 」で検索すると<br>て「Tsurumi University」か                                                                                                    | N><br>ジ表示される<br>サービスに送信され<br>ユーージが活動の (1988)                                                                                                  | Lる情報<br>m <sup>2</sup> Stand v<br>Garant v<br>An f      |
| hstitutional Login<br>Recent institutions                                                                                                    | surumi 」で検索すると<br>て「Tsurumi University」か                                                                                                    | N><br>ジ表示される<br>サービスにご信され<br>スコージ付き間は (1990)<br>生気の時間がサービスに送信され<br>2500時間がサービスに送信され<br>2500時間がサービスに送信され                                       | Lる情報<br>m <sup>2</sup> Standing<br>Gauge A              |
| hstitutional Login<br>Recent institutions                                                                                                    | surumi 」で検索すると<br>て「Tsurumi University」か                                                                                                    | N><br>ジービスについての通知が時日<br>サービスに送信され<br>スコージ付き間2<br>2000時間がサービスに送信され<br>スコージ付き間2<br>2000時間がサービスに送信され<br>スコージ付き間2<br>2000時間が日ービスに送信され<br>スコージ付き間2 | Lo 情報<br>motional sc<br>charant sc<br>charant sc<br>tra |

## **⑤ Nature の利用** ログイン後は、通常通り検索できる 利用終了時は画面を閉じる

| The Control of the Annual Control of the Annual Control of the Ann | 9-CARDBCHONN                                                                    |                           |  |  |
|----------------------------------------------------------------------------------------------------|---------------------------------------------------------------------------------|---------------------------|--|--|
| Login to Alypon BP                                                                                                    | スコージ付き職位                                                                        | amber@Risaunti-u.ac.jp    |  |  |
| 電話事項<br>こちらのサービスがご利用いただけ<br>みのは以下の方です。                                                                                                    |                                                                                 | ennyghannin sacp<br>Bonst |  |  |
| 本甲の厚生(森正規を除く)                                                                                                    | 次的の情報送信確認につ                                                                     | 次回の情報送信練習について             |  |  |
| (金)中位前45mm                                                                                                    | © 30002729810888878                                                             |                           |  |  |
| 観見大学共通ゆとパスワードを入力<br>してください。                                                                                                    | <ul> <li>送信売サービス、送信内容にかかわらず、再意<br/>この確認実施が表示されます。</li> </ul>                    |                           |  |  |
| 3~9W                                                                                                    | * 法依先のサービス、または法信される情報に変更<br>があった場合に再確認する                                        |                           |  |  |
| 1039-11                                                                                                    | <ul> <li>上記と用じサービスと同じ内容の情報が送信される場合は、この確認論面は思想されず、情報<br/>が自動的に送信されます。</li> </ul> |                           |  |  |
|                                                                                                    | C 2000000000000                                                                 |                           |  |  |
| 目ログイン状態を目的しない                                                                                                    | <ul> <li>送信売サービス、送信内容にかかわらず、この<br/>確認無面は表示されず、情報が自動的に送信さ<br/>れます。</li> </ul>    |                           |  |  |
| □ ユーザ情報通信の民族を解除する                                                                                                    | この経営はログインページのチェックポックスでいう<br>でも取り消すことができます。                                      |                           |  |  |
| עאינים                                                                                                    | 8578                                                                            | 18870                     |  |  |